# F30 系列 MP3 用 户 手 册 V.M53

感谢您选用本公司生产的 MP3 数码播放器!

为了您能尽快轻松自如地操作您的 MP 3 数码播放器,我 们随机配备了内容详尽的用户手册,从中您可以获取有关产 品介绍、使用方法等方面的知识,在您开始使用您的 MP 3 数 码播放器之前,请仔细阅读我们随机提供的所有资料,以便 您能更好地使用该产品。在编写本手册时我们非常认真和严 谨,希望能给您提供完备可靠的信息。然而难免有错误和疏 漏之处,请您给予谅解并由衷地欢迎您的批评和指正。如果 您在使用该产品的过程中发现什么问题,请及时拨打我们的 服务热线。感谢您的支持和合作!

本公司对于因软件、硬件的误操作、产品维修、电池更 换或其它意外情况所引起的个人数据资料的丢失和损坏不负 任何责任,也不对由此而造成的其它间接损失负责,请随时 将您的数据资料备份到您的台式(笔记本)计算机上。同时 我们无法控制用户对本手册可能造成的误解,因此,本公司 将不对在使用本手册过程中可能出现的意外损失负责,并不 对因使用该产品而引起的第三方家赔负责。

本手册中的信息如有变更, 恕不另行通知。

本手册信息受版权保护,其任何部分未经本公司事先书 面认可,不得以任何方式影印和复制。

产品及产品颜色款式请以购买的实物为准。

●本公司保留对本手册、保修卡及其相关资料的最终解释权。 系统要求。

PⅡ400 以上 CPU, 64M以上内存, 支持 USB 接口, 适用 WIN98SE、 WINME、WIN2000、WINXP 等操作系统

2

# 注意事项

- ★如果长时间不使用本播放器,请一定要取出电池,以避免 因电池的渗漏和腐蚀引起播放器的损坏。
- ★不要在特别热、冷、多尘或潮湿的环境中使用播放器。
- ★使用时不要让播放器摔落。
- ★电池的寿命可能会随其使用条件、制造公司和生产日期的 不同而有所不同。
- ★在下列情况下请更换电池:

☆出现 留标。 ☆如在正常操作中播放器停止。 ☆操作按键没有反应。

# 功能说明

- MP 3、WMA、WAV 格式的音乐播放
- 支持歌词同步显示功能(需专用软件进行编辑)
- A-B 数码复读功能
- •中英文显示曲目名称、播放时间、播放状态
- •播放模式:一般模式 / 循环一曲 / 循环全部 / 浏览播放
- 变速播放:正常、慢速1、慢速2、快速1、快速2、退出
- ・
   ・
   音效模式:
   默认 / 重低音 / 流行 / 摇滚 / 古典 / 爵士
- 录音功能:有 SP 录音(高音质),LP 录音(低音质)两种 录音选择,超长时间录音
- LCD 显示: 蓝色背光、时尚无限
- 移动储存:可作为移动储存器使用,兼顾办公需要,Windows
   ME / 2000 / XP 无需驱动

# 外观说明

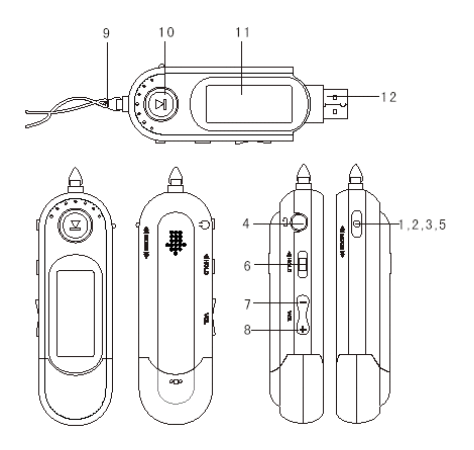

- 1.后退\上一曲
   2.前进\下一曲
   3.A-B复读\录音
   4.耳机插孔
   5.菜单键
   6.HOLD 键
- 7.音量-
- 8.音量+
- 9. 挂绳扣
- 10.播放\暂停\开、关机键
- 11.LCD 显示屏
- 12.USB 插槽

# 基本操作

一、安装电池

推开电池盖,按电池仓内正负极的标识正确放入一节 "AAA"电池,合好电池盖即可。

电量不足时,电池图标显示" 5 "。

### 二、开机/关机

1)按播放键打开本机,LCD显示开机画面,2钞钟后进入到MP3的停止状态。以后每次操作按键时,背光灯将会开启3秒(默认):

如果 3 秒之内没有任何操作,背光灯将自动关闭。 2)停止状态下长按播放键,当 LCD 显示"POWER OFF", 您就可以把播放器关闭了。

三、 播放/暂停/停止

开机后,本机处于默认的 MP3 停止状态,按播放键 开始播放当前曲目,LCD 上则显示当前曲目名称、曲目 次序及播放进行的时间、播放模式等。播放时以存贮的 各类文件的先后次序播放。按播放键一次暂停,再按一 次播放;长按播放键则停止音乐播放。

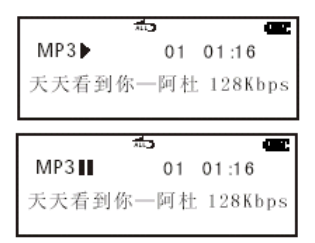

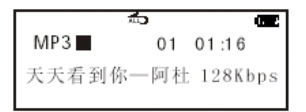

#### 四、音量键

A、音量增加: 在播放或停止状态时, 按音量"+" 键, LCD 上音量符增加, 输出音量相应增大, 长按"+" 键则音量快速增大。

B、音量减小: 在播放或停止状态时, 按音量"-" 键, LCD 上音量符减少, 输出音量相应减小, 长按"-" 键则音量快速减小。

五、HOLD 键

在 MP3 任何状态下,将 HOLD 键推向箭头所示方向, 即锁定 MP3 机,此时按任何键均无效;再将 HOLD 键推回 原位即解锁,按键功能恢复正常。

# 六、复读功能(注: 需长按进入)

 ①播放状态下,播放至要循环语音段落开始点时,垂直向下长按 MODE 键设置开始复读 A 点,LCD 显示 "A→"
 ②播放至要循环语音段落结束点时,再次长按 MODE 键, 设置复读 B 点,LCD 显示 "A→B",此时播放器在 A-B

之间段落循环播放。

③复读段落循环播放时,再次长按 MODE 键则可取消复读 功能:也可选择下一首或上一首歌曲,复读功能将自 动取消。 七、快进/快退

A、下一曲/快进:在播放或停止状态下,右拨 MODE 键即选择下一曲目;向右按住 MODE 不放,即在当前曲目 内快进,放开则停止快进状态并进行播放。

B、上一曲/快退:在播放或停止状态下,左拨 MODE 键即选择上一曲目;向左按住 MODE 不放,即在当前曲目 内快退,放开则停止快退状态并进行播放。

## 八、录音操作

在停止状态下,按 MODE 键进入主菜单,向右拨动 MODE 键选择"录音选择"按 MODE 键进入,选择"SP 录音"(高 音质)或"LP 录音"(低音质)并按 MODE 键开始录音,短 按播放键暂停录音,长按播放键停止录音。录音停止状 态下短按播放键即可播放录音文件。LCD 显示如下图所 示:

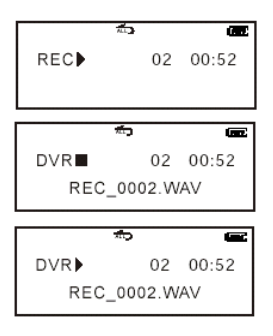

## 九、音效设置

在播放\停止状态下,短按 MODE 键进入主菜单选择 "音效设置",再次按 MODE 键选择:默认、重低音、流行 乐、摇滚乐、古典乐、爵士乐。选择后按 MODE 键确认并 返回到音乐播放\停止状态。

#### 十、播放模式

在播放\停止状态下,短按 MODE 键进入主菜单,向 右拨动 MODE 键选择"循环播放",拨动 MODE 键进行选择: 一般模式、循环一曲、循环全部、浏览播放,LCD 上则相 应显示"无显示/1)/ALD/PCC,选择后再按 MODE 键 确认并返回到音乐播放\停止状态。

# 十一、变速播放

在播放\停止状态下,短按 MODE 键进入主菜单,向 右拨动 MODE 键选择"变速播放",拨动 MODE 键进行选择: 正常播放、慢速播放 1、慢速播放 2、快速播放 1、快速 播放 2、退出菜单,选择后再按 MODE 键确认并返回到音 乐播放\停止状态。

### 十二、背光设置

在停止状态下,短按 MODE 键进入主菜单,向右拨 动 MODE 键选择"背光设置"按 MODE 键进入,左右拨动 MODE 键,背光时间相应减少或增加。

## 十三、语言选择

在停止状态下,短按 MODE 键进入主菜单,向右拨动 MODE 键选择"语言选择"并按 MODE 键进入,左右拨动 MODE 键选择: 1、英语,2、简体中文,3、繁体中文,4、 安装字库。

# (注:需软件支持,本机已更新,无需再安装)

十四、查询空间

在停止状态下,短按 MODE 键进入主菜单,向右拨动 MODE 键选择"内存信息",并按 MODE 键进入,左右拨动 菜单键可查询。LCD 显示的"容量"为播放器的 FLASH 内 存总容量,"剩余"为当前 FLASH 内存的可用剩余空间。

#### 十五、删除文件

在停止状态下,短按 MODE 键进入主菜单,向右拨动 MODE 键选择"删除文件"并按 MODE 键进入,左右拨动 MODE 键选择要删除的文件。

按音量 "+"、"-" 或播放键即可退出删除文件菜单并 返回音乐停止状态。

十六、格式化

在停止状态下,短按 MODE 键进入主菜单,向右拨动 MODE 键选择"格式化"并按 MODE 键进入,拨动 MDOE 键 选择"开始格式化"或"放弃格式化"。

十七、屏幕设置

在停止状态下,短按 MODE 键进入主菜单,向右拨动 MODE 键选择"屏幕设置",并按 MODE 键选择亮度调节, 左右拨动 MODE 键,随着 LCD 显示的亮度条的减少或增加, LCD 的显示亮度也随之有相应的变化。

十八、歌词编辑

1) 先打开 winamp 并载入您要编辑歌词的 MP3 文件,

然后再打开 LRC(3.4 版)歌词编辑器,您可以将歌词键入 "LRC 编辑器"文本框内,或点击"文件/打开",将已编 辑好的文本格式的歌词调入"歌词编辑器",如下图所示:

WINAMP (MP3 播放器)

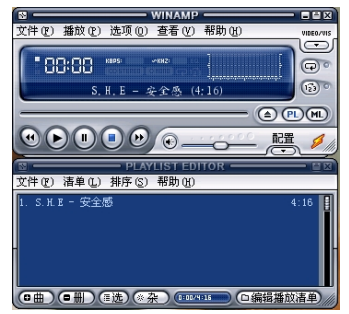

| ■LRC 編編器 3.4                                                                                                    | =D× |
|----------------------------------------------------------------------------------------------------|-----|
| 文件(E) 标签(E) 播放(P) 选项(Q) 帮助(E)                                                                                                    |     |
| ○ 加入标签 [] ○ 単除行内首个标签 ● ● ● ● ● ● ● ● ● ● ● ● ● ● ● ● ● ● ●                                                                                                    | ]   |
| ● 雑飲 ● 暂停 ● 停止 ● 前一曲 ● 后一曲 ● 快速五秒 ●● 快速五秒                                                                                                    | 1   |
|                                                                                                    |     |
| [00.08.36你如果没有安全感                                                                                                    | -   |
| (00:11.05)DH-<br>(00:18.05)的边界线有安全感<br>(00:06.45)安全感<br>(00:22.06)DH+                                                                                                    |     |
| 10.2 2 2 10 명종 목록 변화 1 년<br>20.2 2 10 명종 목록 변화 1 년<br>20.2 2 10 명종 목록 변화 1 년<br>20.2 2 10 명종 목록 변화 1 년<br>20.2 2 10 명종 목록 변화 1 년<br>20.2 2 10 명종 목록 변화 1 년<br>20.2 2 10 명종 목록 변화 1 년<br>20.2 2 10 1 년 20 1 년<br>20.2 2 10 1 년 20 1 년<br>20.2 2 10 1 년 20 1 년<br>20.2 2 10 1 년 20 1 년<br>20.2 2 10 1 년 20 1 년<br>20.2 2 10 1 년 20 1 년<br>20.2 2 10 1 년<br>20.2 2 10 1 년<br>20.2 | 1   |
| 标题 安全感 演唱者 S.H.Z                                                                                                    |     |
| 参辑 奇幻旅程 編辑人 整体编移 500                                                                                                    | 毫秒  |
| 001 - 001                                                                                                    |     |

歌词编辑器

# 此 Winamp、LRC 软件请从网上下载

2)当音乐播放到相应的歌词时按[加入标签],则在 歌词前面出现时间标识。

3)在"曲名"、"演唱者"、"专辑"、"编辑人"中填入 相应的信息(可不填)。

4)最后点击 LRC 的"文件"菜单中的"另存为",存储所编辑好的歌词文件。

# 十九、安装、使用专用的歌词编辑程序

打开驱动光盘\DRIVER\MP3\组曼之音 F30 系列 MP3, 并运行 ENGMP3Edit 文件夹下的 SETUP 文件安装在您的计 算机上。

①安装完成后,点击开始菜单\程序中 MP3 下的 ID3 Editor,打开 MP3 TAG Editor 软件,界面如图:

| 文件 🗸  | 4P3 TAG Editor |         |      |
|-------|----------------|---------|------|
|       | Filename:      | C.      |      |
| 标题 🔶  | Title :        | Open    | → 打开 |
| 艺术家   | Artist         | ((()    |      |
| 纪念册 🗕 | Album :        | Save    | → 保存 |
| 发行年   | Year:          |         | . 歌词 |
| 注释 🛶  | Comment        | Lyncs?? | 编辑   |
| 流派 🛶  | Genre:         | Exit    | → 退出 |
|       |                | ((()    |      |
|       | 5 C            | (())    |      |
|       |                |         |      |
|       |                |         |      |

②点击 OPEN 选择要编辑的歌曲文件

| Open MP3 File                                  |                  |   |     | ? ×          |
|------------------------------------------------|------------------|---|-----|--------------|
| 查找范围(I):                                       | 🔁 S. H. E        | • | + € | <b>d</b> 🖬 • |
| ■安全感<br>■半糖主义<br>■波斯猫<br>■魔力<br>■骑士精神<br>■十面埋伏 | ■他还是不懂<br>■天使在唱歌 |   |     |              |
| 文件名 (2):<br>文件类型 (2):                          | MP3 Files(*.MP3) |   | •   | 打开 (1)<br>取消 |

③选定文件后,点击打开,同时点击界面上的 Lyrics则进入到歌词的编辑界面;再将之前使用 LRC3.4 的歌词编辑软件所编辑的歌词文件复制到此对话框中, 点击 SAVE 按键进行存盘。

| TAG Editor  |                                                                     | -        |  |
|-------------|---------------------------------------------------------------------|----------|--|
| ilename: G  | \$其它\MP3\S.H.E\骑士精神.mp3                                             |          |  |
| Title :     | 骑士精神                                                                | Open     |  |
| Artist:     | 蔡依林                                                                 |          |  |
| Album :     | 看我72变                                                               | Save     |  |
| Year :      | 2003                                                                |          |  |
| Comment     | :                                                                   | Lyrics>> |  |
| Genre:      | Pop 🖉                                                               | Exit     |  |
| /[MPEG]:MF  | [MPEG]:MPEG Version   [Layer]:Layer III [Frequency]: 44.1 KHz —→ 频率 |          |  |
| [BitRate]:1 | 12 Kbps [ Copyright ]: No> 版权                                       |          |  |
| MPBG版本      | ▲比特率                                                                | 666      |  |

| 其它/MP3\SHE\简士精神.mp3                                                            |      |
|--------------------------------------------------------------------------------|------|
|                                                                                |      |
| [00:00]随士秸梓.mp3<br>[00:04['骑士秸神'<br>[00:07]:武者安林                               | •    |
| 00:10]由:周本纶<br>100:13]多さ材<br>100:19100-20102-1600-201号基系目ナポ計算の地士               |      |
| [02:17][00:27]查平后许的表情<br>[02:17][00:27]查平后许的表情                                 |      |
| [02:21][00:31]外系的表击即将高公主运去<br>[02:23][00:33]那些与人利耳的声音<br>29:25[20:23]那些与人利耳的声音 |      |
| [02:25][00:36]旗(東京 表示所<br>[02:26][00:36]旗(康美 天容易受影响容易伤心<br>[02:29][00:39]芳有用   |      |
| 4                                                                              | 1    |
|                                                                                |      |
| К Бале Бале Сал                                                                | cel  |
| Help E>                                                                        | at . |
|                                                                                |      |

Save:保存Cancel:取消Help:帮助Exit:退出

④最后将编辑好的歌曲文件拷贝到播放器的 MUSIC 目录下,开机播放就可以同步显示歌词了。

注:

如果下载或编辑的歌词文件的时间标签为6位数 字(如[02:16:03]、[00:25:90]),请将两位显示时间 即":03、:90"删除掉,才能保证歌词的正常显示。 正确显示应为[02:16]、[00:25]。

# 驱动安装

注: Windows 98 系统需安装驱动程序, Windows 2000 / XP/ME 无须安装驱动程序就可直接连机使用。在安装驱动程序 之前及安装过程中,请不要把 MP3 播放器与电脑连接。

请将附送的 MP3 驱动光盘放入光驱中,运行光盘中的 DIRVER\MP3\纽曼之音 F30 系列\WIN98\SETUP.EXE,如图所示:

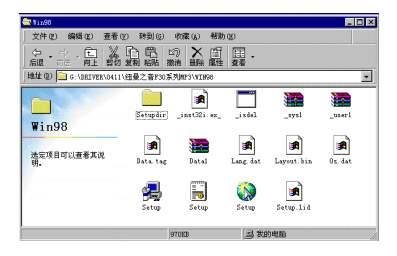

系统将自动完成驱动程序的安装,并出现 Setup Complete的对话框,点击Finish后系统自动重新启动计算机, 如图所示。

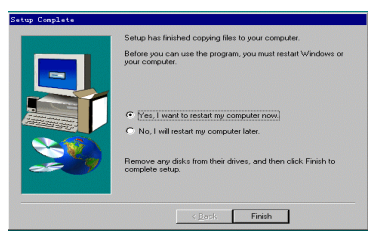

14

# 驱动卸载

如果要卸载之前安装的 MP3 的驱动程序(98 操作系统), 具体操作如下:

一、在"我的电脑"中打开"控制面板",找到"添加/ 删除程序"双击打开,在"安装/卸载"中找到 USB MP3 Play WIN98 Drivers 一项后,点击添加/删除按扭。见下图:

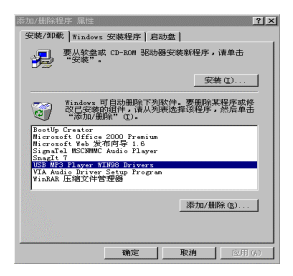

二、系统将提示是否要删除文件,点击"是"系统将自 动完成驱动的卸载。如图所示

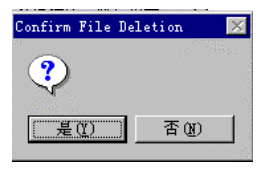

# 通讯操作

# 1) 连接 MP3 播放器

将 MP3 播放器与计算机正确连接,系统会弹出"找到 新硬件"的窗口,并自动加载驱动程序,安装完成后"我 的电脑"中会出现一个"可移动磁盘"盘符(如图示),并 在 LCD 上显示连接图标。

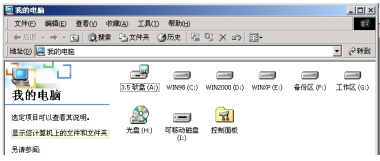

2) 资料的上传 / 下传

MP3 播放器与计算机正确连接后,LCD 显示如图所示。

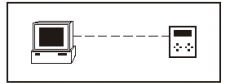

MP3 播放器就是一块移动硬盘,资料的上传/下传和使 用与硬盘一样,文件可拷贝到盘中或从盘中删除。读写数 据时,LCD 显示如图所示。

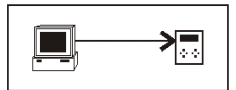

(注: 歌曲文件应该拷贝到 MP3 的 AUDIOS 文件夹中的 MUSIC 文件夹中,才能播放。)

3) 中断与计算机的连接

当您想把 MP3 播放器从计算机的 USB 端口拔下,请先确认播放器与计算机的通讯操作已停止。在 Windows ME、 Windows2000 和 WindowsXP 上必须正常卸载 USB 设备,否则可能会损坏或丢失数据。

A.双击电脑右下角的"拔下或弹出硬件"

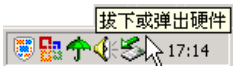

B.在弹出的窗口中点击"停止"按钮,如图示:

| ★出或弹出硬件                            |                     |           | ? × |
|------------------------------------|---------------------|-----------|-----|
| 送定要技出來算出的设备,然<br>您可以安全从计算机技出设备     | 后单击"停止",<br>时,再这样做。 | 当 Vindows | 通知  |
| 硬件设备(8):                           |                     |           |     |
| 😽 USB Wass Storage Device          |                     |           |     |
|                                    |                     |           |     |
|                                    |                     |           |     |
|                                    |                     |           |     |
|                                    |                     |           |     |
|                                    |                     |           |     |
| USB Mass Storage Device at Sumplus | a MultiMedia dis    | ik .      |     |
|                                    | 届性(E)               | 停止©       | e 1 |
| -                                  |                     |           |     |
| □ 显示设备组件 (0)                       |                     |           |     |
| 豆 左延為だ上黒子状出(値出関握(す))               |                     | M 273 cm  |     |

C.再点击弹出窗口中的"确定"按钮,即可拔下 MP3 播放器。如图示:

| ◎ 使用器件设备                                  |                                          |
|-------------------------------------------|------------------------------------------|
| 10以他将让到没有。这样""确定"以数数。                     |                                          |
| Yindows 编述医师止下知识者。正常止论备点,可安全电影等说者。        | 2-1448228件                               |
| @gUSE Mass Starage Decies<br>□(回用者 - Ct.) | 1959 Paul Storage Davies' 供養設在可安全地从茶設的時。 |
| Samlas Valtifictionisk US Jevice          | - 30-                                    |
|                                           | Same will be some                        |
|                                           |                                          |
| NAT ROAD                                  |                                          |

# 十、疑难解答

## 1)为什么在操作系统上显示储存容量与标称值不一致?

一是 MP3 播放器的机内软件会用去储存器中的一小部分 空间;另外存储芯片的厂商在容量的标注采用的为十进制计 数方式(1M=1000KB),而计算机的计数方式为二进制(1M= 1024KB)。

所以 MP3 的容量在计算机中显示与它所标识的容量不一 样。这是符合有关标准的。

## 2)为什么 MP3 播放器反应速度会变慢?

因为 MP3 播放器长时间使用或做频繁的文件删除后,其 内部闪存可能会出现碎片(类似于硬盘的碎片),而导致速度 变慢。

解决方法:用本机菜单中的格式化功能对 MP3 进行格式 化,便可以很好地解决问题。

# 3) 如果 MP3 播放器出现异常(如死机) 怎么办?

当 MP3 播放器由于不当操作出现异常情况时,可以拆卸 电池再重新开机即可恢复正常;或者检查电池电量是否充足。 4)为什么在 Windows2000 操作系统不能拷贝文件?

早期的 Windows 2 000 操作系统会出现这种情况,当出现 这种情况时,安装完随机光盘中的 Windows2000 补丁后,就 可以正常使用了。

# 5) 无法进行录音?

①检查存贮器是否有空间,删除一些内容后再进行录音;

②确定储存器上无重要文件后请格式化储存器;

③增大 VOL 音量后再操作。